# 容量市場システムマニュアル

# #110 応札情報管理

| 1章 応札情報管理について         | 1  |
|-----------------------|----|
| (1)応札情報のシステム操作        | 1  |
| 2章 応札情報の照会            | 2  |
| (1)照会手順               | 2  |
| (2)応札情報の照会            | 3  |
| (3)応札一時保存情報の照会        | 6  |
| 3章 応札情報の登録            | 9  |
| (1)アクセス方法             | 9  |
| (2)応札情報の登録            | 11 |
| 4章 応札情報および応札一時保存情報の変更 | 16 |
| (1)アクセス方法             | 15 |
| (2)応札情報の変更            | 20 |
| (3)応札一時保存情報の変更        | 24 |
| 5章 応札情報および応札一時保存情報の取消 | 26 |
| (1)アクセス方法             | 26 |
| (2)応札情報の削除            | 28 |
| (3)応札一時保存情報の削除        | 29 |
| (4)メール通知              | 30 |
| 変更履歴                  | 31 |

目次

電力広域的運営推進機関

# 1章 応札情報管理について

### (1)応札情報のシステム操作

「応札情報の照会・登録・変更・取消」で実施する操作に該当するページを参照してください。

応札情報に関する操作は、容量オークション参加資格通知書が発行された電源等のみが対象です。

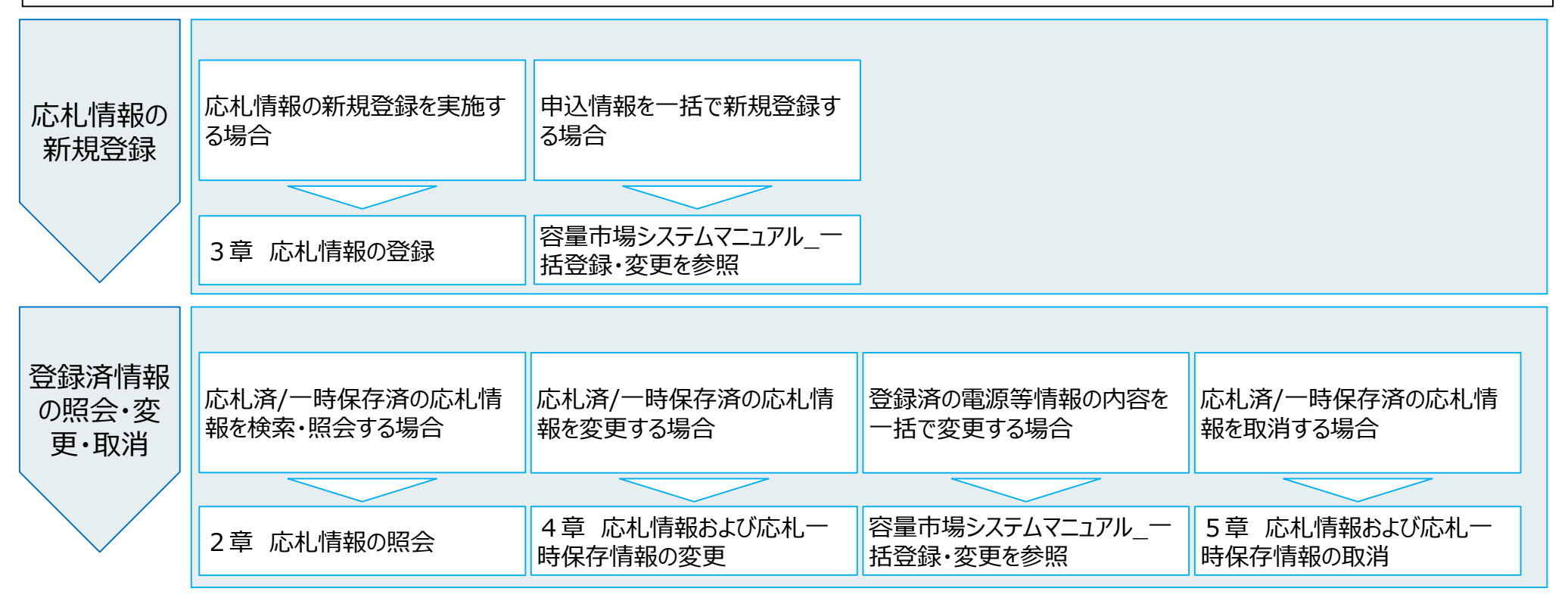

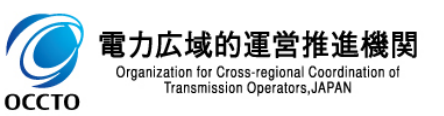

#### (1) 照会手順

登録されている応札情報の照会を行います。

# [容量オークション]のリンク画面の[応札情報管理]をクリック、 または、画面左上部のメニューから、[応札情報管理]をクリックしてください。

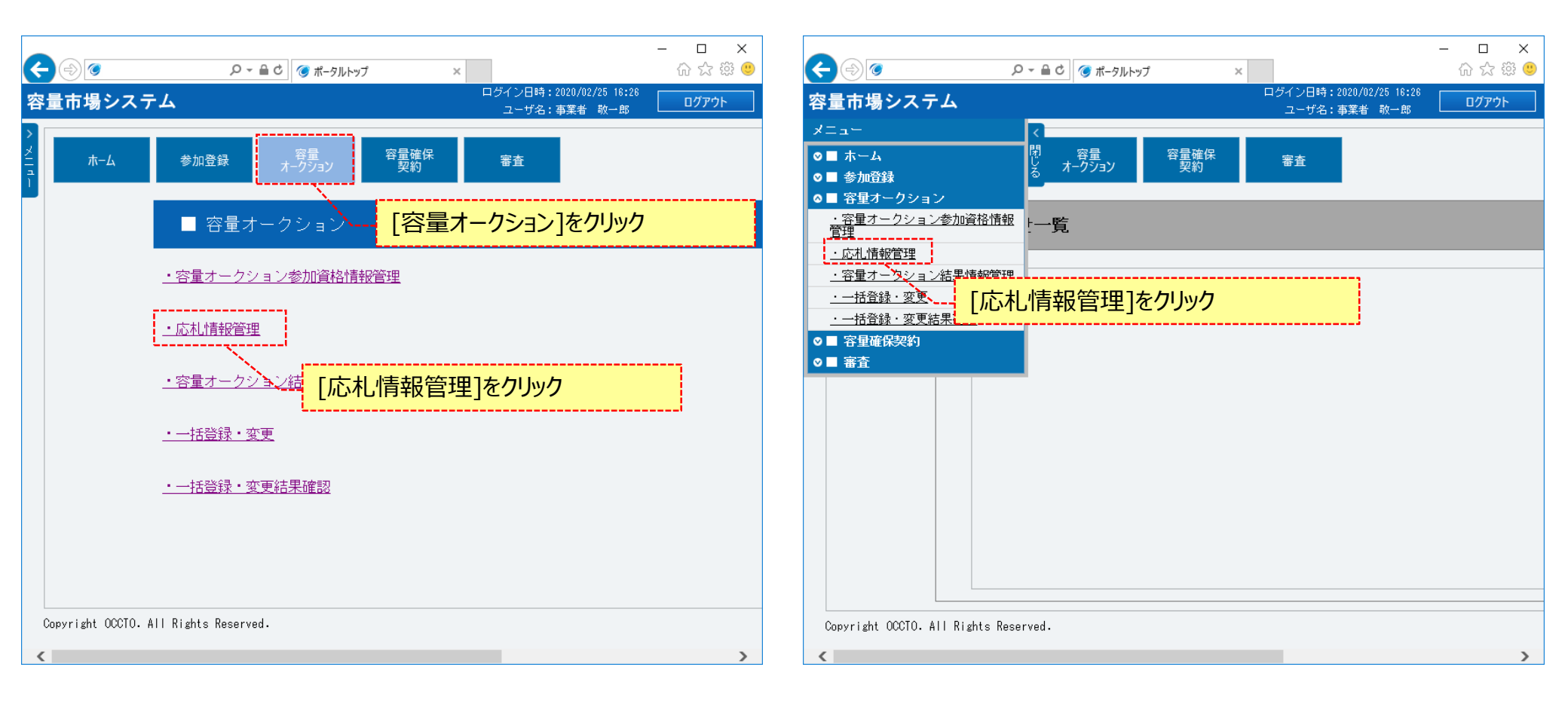

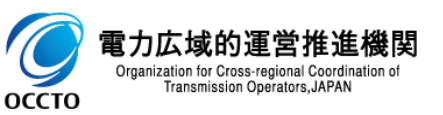

#### (1) 照会手順

電力広域的通 Organization for Cross-r Transmission Op

оссто

②応札情報一覧画面が表示されます。「容量市場システムマニュアル」応札情報管理」別冊」を確認の上、対象の検索条件を入力してください。 検索条件を入力した後、[検索]をクリックしてください。

応札一時保存情報を照会する場合、[一時保存の情報を表示]のチェックボックスにチェックを入れてください。

|                        |                                         | - □ ×                                           |
|------------------------|-----------------------------------------|-------------------------------------------------|
| 量市場システム                |                                         | ログイン日時:2020/02/25 18:28<br>コードや:本葉等+ Nt98 ログアウト |
| 応札情報一覧画面               |                                         |                                                 |
| ↑ TOP > 容量オークション > 応礼情 | 報管理 > 応札情報——覽画面                         |                                                 |
|                        |                                         | 新規登録                                            |
| 実需給年度                  | 半角数字で入力してください。                          |                                                 |
| 容量オークション区分             | 容量オークション区分を指定してください。                    | 「容量市場システムマニュアル」応札情                              |
| 事業者コード                 | <u>半角英駅字で入力してください。</u><br>0011          | 報管理_別冊」を確認の上、検索条                                |
| 参加登録申請者名               | 全 <u>角または半角文字で入力してください。</u><br>株式会社0011 | 142人刀                                           |
| エリア名                   | エリア名を指定してください。                          |                                                 |
| 容量を提供する電源等の区分          | 容量を提供する電源等の区分を指定してください。<br>▼            |                                                 |
| 電源等識別播号                | 半角英数字で入力してください。                         |                                                 |
| 電源等の名称                 | 全角または半角文字で入力してください。                     |                                                 |
| 応礼受付日                  | yyyy/mm/ddtpt,で入力してくたさい。                | 検索条件を入力後、[検索]をクリック                              |
| 応札状況<br>               |                                         |                                                 |
| 一時保存の情報を表示             | 応札一時保存情報を照会する場合                         | 、チェックを入れること                                     |
|                        |                                         | 検索 ↓                                            |

#### (2)応札情報の照会

①(1)②の検索条件[一時保存の情報を表示]にチェックなしで検索すると、応札情報一覧に応札情報の検索結果が表示されます。 応札情報の詳細を確認する場合、対象情報の[応札ID]をクリックしてください。

応札情報一覧をダウンロードする場合、[CSV出力]をクリックしてください。

出力されるCSVファイルの内容については、「容量市場システムマニュアル\_別冊\_ファイル項目一覧」の応札情報一覧CSVを参照してください。

| e             |          |                   |             | ♀ ♀ ≜ ♂ (@ 応札情報一覧)     | 画面           | ×        |                |                                            | - ロ<br>命 ☆        | ×<br>5 |
|---------------|----------|-------------------|-------------|------------------------|--------------|----------|----------------|--------------------------------------------|-------------------|--------|
| 容             | 量市場      | システム              |             |                        |              |          | ロ <i>ヴ・</i>    | 、<br>ン日時:2020/02/25 16:2<br>ローザ名:車業者 - 散一郎 | 26 ログアウト          | ^      |
| >             | 応札情報     | 一覧画面              |             |                        |              |          |                |                                            |                   |        |
| х<br>Т п<br>т | ft top > | 容量オークション          | ン > 応相      | 情報管理 > 応札情報一覧画面        |              |          |                |                                            |                   |        |
|               |          |                   |             |                        |              |          |                |                                            |                   |        |
|               | 応札情報     | 報一覧               |             |                        |              |          |                |                                            |                   |        |
|               | 1 - 2件   | (全2件)             |             | <                      | << 最初   < i  | 前へ       | 1   次へ>   最後>> |                                            |                   |        |
|               | ■<br>選択  | 応札ID +            | 容量オ         | ークション銘柄名               | ◆<br>●<br>ヨー | 者<br>ド   | 参加登録申請者名       | ◆ 電源等識別播号 ◆                                | 容量を提供する<br>電源等の区分 | 電      |
|               |          | <u>A000000072</u> | M2025A      | (2025年実需給年度のメインオークション) | 0011         |          | 株式会社0011       | 000000160                                  | 安定電源              | 安      |
|               |          | A00000073         | M2025A      | (2025年実需給年度のメインオークション) | 0011         |          | 株式会社0011       | 000000161                                  | 安定電源              | 安;     |
|               |          | À                 | $\setminus$ | 広札情報の詳細を確認             | する担          | <u> </u> |                |                                            |                   |        |
|               |          |                   |             |                        |              |          |                |                                            |                   |        |
|               |          |                   |             |                        |              |          |                |                                            |                   |        |
|               |          |                   |             |                        |              |          |                |                                            |                   |        |
|               |          |                   |             |                        |              |          |                |                                            |                   |        |
|               |          |                   |             |                        |              |          |                |                                            |                   |        |
|               |          |                   |             |                        |              |          |                |                                            |                   |        |
|               |          |                   |             |                        |              |          |                |                                            |                   |        |
|               |          |                   | Л           | 芯札情報一覧をダウンロ-           | -ドする         | 場        | 合、[CSV出力]をクリック |                                            |                   |        |
|               | <        |                   | i           |                        |              |          |                | ······                                     |                   | >      |
|               | 1 - 2件   | (全2件)             |             | <                      | <<最初   <     | 前へ       | 1   次へ>   最後>> | \<br>                                      | <u> </u>          |        |
|               |          |                   |             |                        |              |          |                | cs                                         | V出力 取消            | ~      |

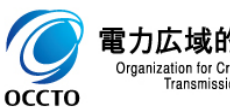

#### (2)応札情報の照会

②応札情報一覧にて、[応札ID]をクリックした場合、応札情報詳細画面が表示されます。 一時保存情報がある場合、一時保存された情報(変更内容)が表示されます。

| € ⊕ 🛛                | ▲ C ● SRN 情報評細画面 ×           | - ロ ×<br>命 弦 隠 <sup>9</sup>             |          |                                    |                 |                     |          |                                         |        |
|----------------------|------------------------------|-----------------------------------------|----------|------------------------------------|-----------------|---------------------|----------|-----------------------------------------|--------|
| 容量市場システム             | یں رہے۔<br>۱۹-۲4             | 4: - cocondrize voice<br>名: 事業者 敬→郎<br> | ¢        | (+) (*                             | o - ≙ c         | ⑥ 応札情報詳細画面 ×        |          |                                         | - □ ×  |
| TOP > 容量オークション > 応札1 | 操相管理 > 応利情報─覧画面 > 応利情報証料画面   |                                         | 容        | 量市場システム                            |                 |                     |          | ログイン日時:2020/02/25 18:28<br>ユーザ名:事業者 敬一郎 | ወグアウト  |
|                      |                              |                                         | > XII a  | 応札情報詳細画面<br>合 TOP > 容量オークション > 応札・ | 情報管理 > 応礼情報一覧画面 | 一時保存情報              | がある場合、   | 一時保存情報                                  | (変更    |
| 応札ID                 | 400000072                    |                                         | <u> </u> |                                    |                 | 内容) が表示             | される      |                                         |        |
| 容量オークション銘柄名          | M2025A 位025年実需給年度のメインオークション) |                                         |          | 応札容量[k₩]                           | 9,000           |                     |          |                                         |        |
| 事業者コード               | 0011                         |                                         |          | 応札価格[円/k#]                         | 85,000          |                     |          |                                         |        |
| 参加登録申請者名             | 株式会社0011                     |                                         |          | 一時保存情報(変更内容)                       |                 |                     |          |                                         |        |
| 電源等識別番号              | 000000160                    |                                         |          |                                    | 000000000       |                     |          |                                         |        |
| 容量を提供する電源等の区分        | 安定電源                         |                                         |          |                                    | 000000023       |                     |          |                                         |        |
| 電源等の名称               | 安定電源1                        |                                         |          | 応礼谷至[kī]                           | 9,000           |                     |          |                                         |        |
| エリア名                 | 北海道                          |                                         |          |                                    | 00,000          |                     |          |                                         |        |
| 応札上限容量[kW]           | 9,000                        |                                         |          |                                    |                 |                     |          |                                         | 変更     |
| 応礼上限価格[円/k#]         | 90,000                       |                                         |          | 広利情報変更履際—暫                         |                 |                     |          |                                         |        |
| 応札状況                 | 应机清                          |                                         |          | 変更又分                               | 更新者ID           | 更新日時                | 成据案型[14] | 応制 価格[円ル1]                              |        |
| 応礼受付日時               | 2020/02/25 16:24:05          |                                         |          | 登録                                 | A420000281      | 2020/02/25 16:24:05 |          | 9,000                                   | 85,000 |
| 更新日時                 | 2020/02/25 17:17:49          | ~                                       |          | Copyright OCCTO. All Rights Res    | erved.          |                     |          |                                         | ~      |
|                      |                              |                                         |          |                                    |                 |                     |          |                                         |        |

<これ以降の項目は右へ>

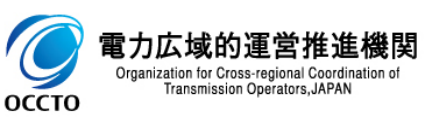

оссто

#### (3) 応札一時保存情報の照会

①(1)②の検索条件[一時保存の情報を表示]にチェックありで検索すると、応札一時保存情報一覧に一時保存情報の検索結果が表示されます。 応札一時保存情報の詳細を確認する場合、確認対象の「一時保存ID]をクリックしてください。

一時保存区分が「登録」になっている情報の[一時保存ID]をクリックすると、応札情報登録画面が表示されます。

一時保存区分が「変更」になっている情報の[一時保存ID]をクリックすると、応札情報詳細画面が表示されます。

応札一時保存情報一覧をダウンロードする場合、[CSV出力]をクリックしてください。

出力されるCSVファイルの内容については、「容量市場システムマニュアル\_別冊\_ファイル項目一覧」の応札一時保存情報一覧CSVを参照してください。

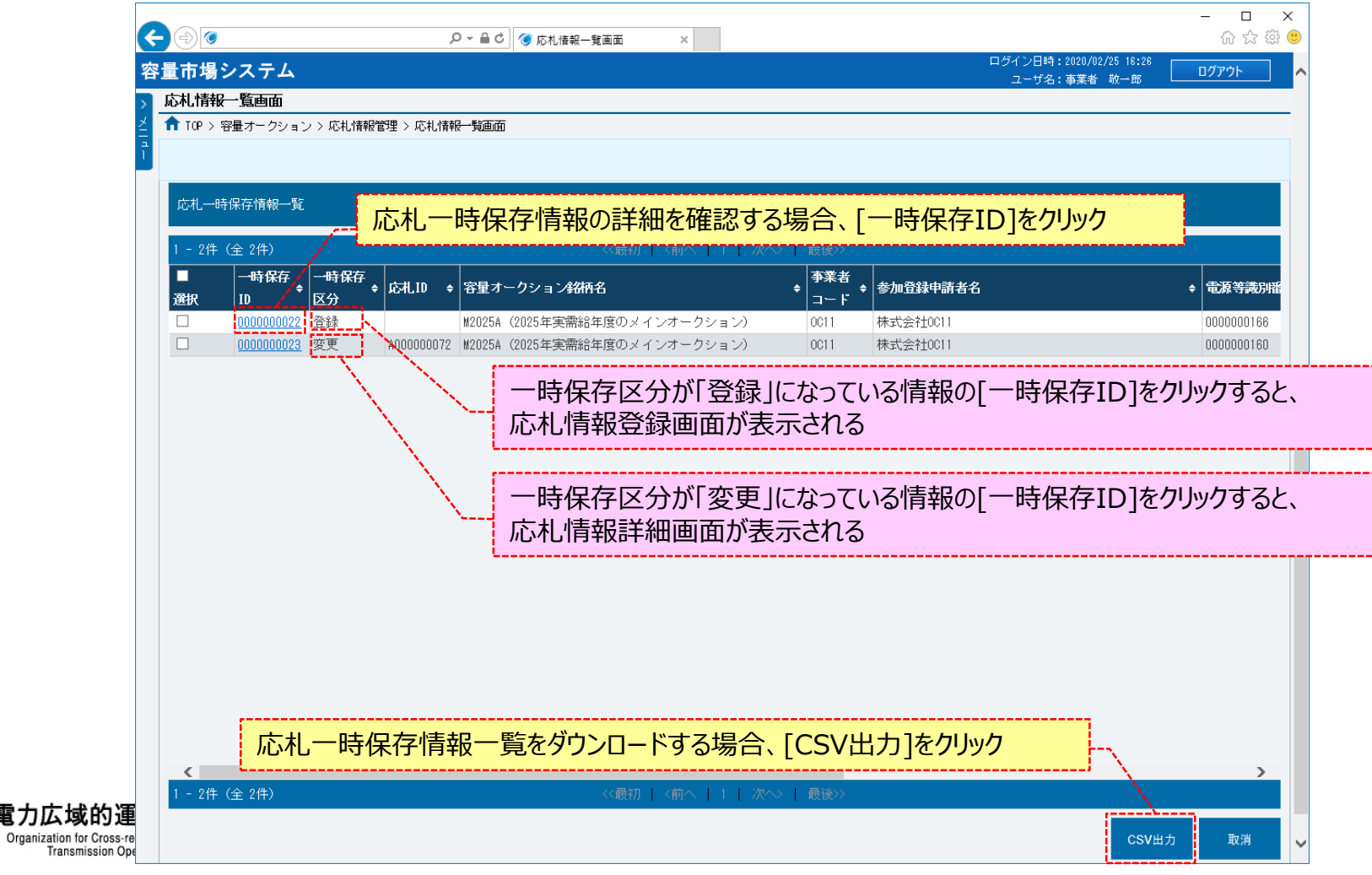

#### (3) 応札一時保存情報の照会

#### ②応札一時保存情報一覧にて、一時保存区分が「登録」になっている情報の[一時保存ID]をクリックした場合、応札情報登録画面が表示されます。

| R | ۵                                 | ♀ ← 畠 ♂ ◎ 応札情報登録画面                  | × |  |                                         | - □ ×<br>命☆戀ಅ |
|---|-----------------------------------|-------------------------------------|---|--|-----------------------------------------|---------------|
| 容 | 量市場システム                           |                                     |   |  | ログイン日時:2020/02/25 16:26<br>ユーザ名:事業者 敬一郎 | ログアウト         |
| > |                                   |                                     |   |  |                                         |               |
| 1 | ■■ IVF / 台重オーノンヨノ / 心化/IFM        | 284王 / 心化1194位 "吴迪山山 / 心化1194位立刻地回山 |   |  |                                         |               |
|   | 実需給年度 米                           | 半角数字で入力してください。<br>2025              |   |  |                                         |               |
|   | 容量オークション区分 米                      | 容量オークション区分を指定してください。<br>1:メインオークション |   |  |                                         |               |
|   | <b>事業者コード</b> *                   | <b>半角英数字で入力してください。</b><br>0011      |   |  |                                         |               |
|   | 電源等識別番号 米                         | 全角または半角文字で入力してください。<br>0000000166   |   |  |                                         |               |
|   | 応札容量[k₩] *                        | 半角数字で入力してください。<br>4000              |   |  |                                         |               |
|   | 応札価格[円/₩] *                       | 半角数字で入力してください。<br>85000             |   |  |                                         |               |
|   |                                   |                                     |   |  | 一時保⁄                                    | 存確認           |
| C | opyright OCCTO. All Rights Reserv | red.                                |   |  |                                         |               |

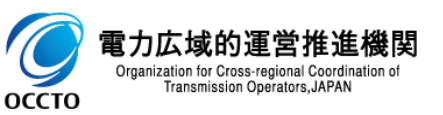

### (3) 応札一時保存情報の照会

③応札一時保存情報一覧にて、一時保存区分が「変更」になっている情報の[一時保存ID]をクリックした場合、応札情報詳細画面が表示されます。

| $e \otimes \overline{e}$ | ○ ▲ 0 ● 応札/値報算機画面 ×           | × □ - (2)<br>(2) (2) (2) (2) (2) (2) (2) (2) (2) (2) |                         |                      |                     |                 |                         |        |
|--------------------------|-------------------------------|------------------------------------------------------|-------------------------|----------------------|---------------------|-----------------|-------------------------|--------|
| 容量市場システム                 |                               | ログイン日時:2020/02/25 18:28<br>フーザ谷:本業者 助一郎              |                         |                      |                     |                 |                         |        |
| 応札情報詳細画面                 |                               |                                                      |                         |                      | び 🎯 応札情報詳細画面 🛛 🗙    |                 |                         | - □ ×  |
| 10 TOP > 容量オークション > 応札   | 1.情報管理 > 応礼情報一覧画面 > 応礼情報詳細画面  |                                                      | 容量市場システム                |                      |                     |                 | ログイン日時:2020/02/25 18:28 | ログアウト  |
|                          |                               |                                                      | > 応札情報詳細画面              |                      |                     |                 | - 9-0, #x8 % # -        |        |
|                          |                               |                                                      | 2  合 TOP > 容量オークショ)     | ン > 応札情報管理 > 応札情報一覧画 | 面 > 応札情報詳細画面        |                 |                         |        |
| 応札ID                     | A00000072                     |                                                      |                         |                      |                     |                 |                         |        |
| 容量オークション銘柄名              | M2025A (2025年実需給年度のメインオークション) |                                                      | 応札容量[k#]                | 9,000                |                     |                 |                         |        |
| 事業者コード                   | 0011                          |                                                      | 忘礼価格[円/kW]              | 85,000               |                     |                 |                         |        |
| 参加登録申請者名                 | 株式会社0011                      |                                                      | 一時保存情報(変更)              | 内容)                  |                     |                 |                         |        |
| 電源等識別番号                  | 0000000160                    |                                                      | 一時保存1D                  | 000000023            |                     |                 |                         |        |
| 容量を提供する電源等の区分            | → 安定電源                        |                                                      | 応机容量[1]                 | 9,000                |                     |                 |                         |        |
| 電源等の名称                   | 安定電源1                         |                                                      | 広札.価格[円人引]              | 86,000               |                     |                 |                         |        |
| エリア名                     | 北海道                           |                                                      |                         |                      |                     |                 |                         |        |
| 応札上限容量[k#]               | 9,000                         |                                                      |                         |                      |                     |                 |                         | 変更     |
| 応札上限価格[円/kW]             | 90,000                        |                                                      | 広利情報変更弱 医               | 15                   |                     |                 |                         |        |
| 応札状況                     | 应机清                           |                                                      | 变更又分                    | 更新者ID                | 更新日時                | 「「」「」「「」」「」」「」」 | 成扎備格[四次則]               |        |
| 応礼受付日時                   | 2020/02/25 16:24:05           |                                                      | 登録                      | A420000281           | 2020/02/25 16:24:05 |                 | 9,000                   | 85,000 |
| 更新日時                     | 2020/02/25 17:17:49           | ~                                                    | Copyright OCCTO. All Ri | ghts Reserved.       |                     |                 |                         |        |
|                          |                               |                                                      | ▶                       |                      |                     |                 |                         |        |

<これ以降の項目は右へ>

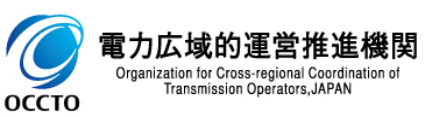

応札情報の照会は以上です。

### (1)アクセス方法

応札情報の登録を行います。

# [容量オークション]のリンク画面の[応札情報管理]をクリック、 または、画面左上部のメニューから、[応札情報管理]をクリックしてください。

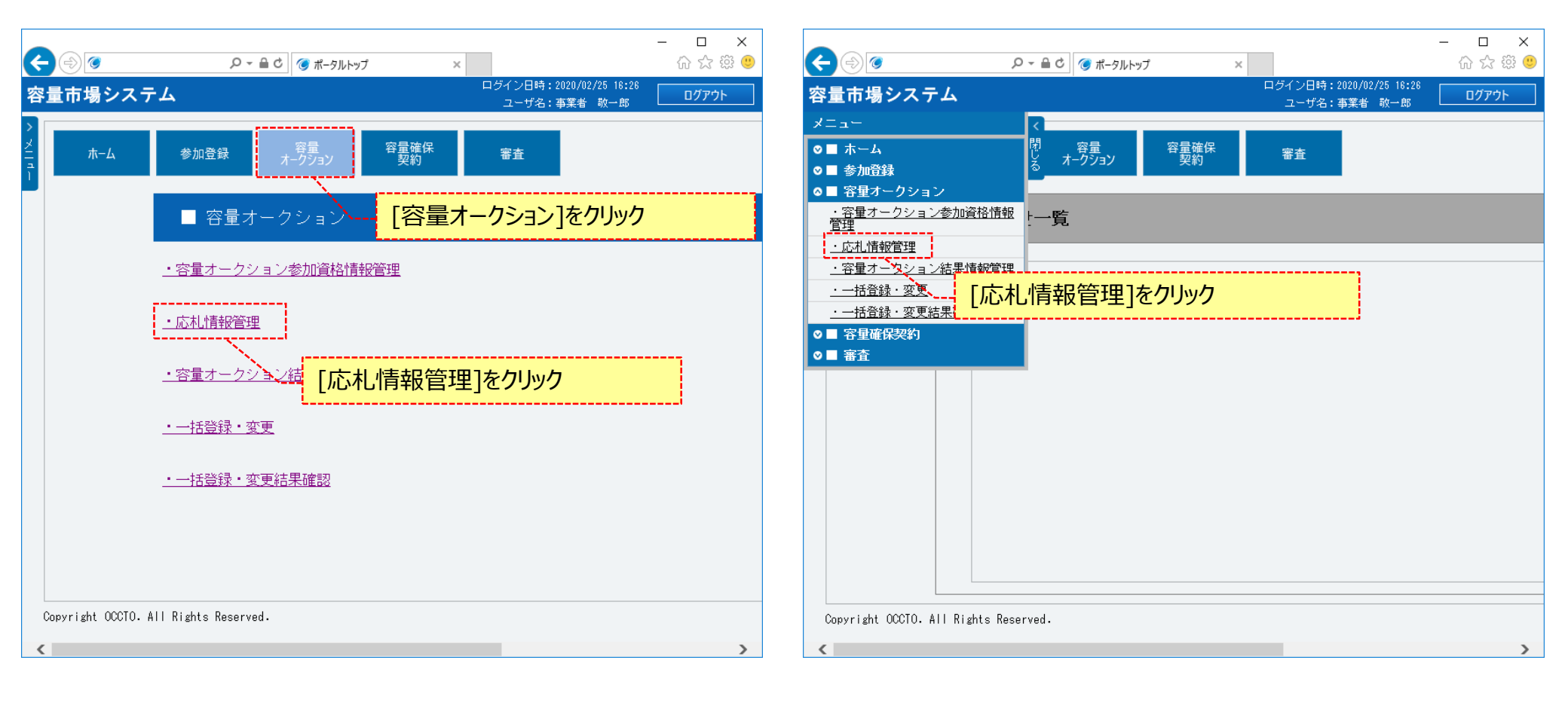

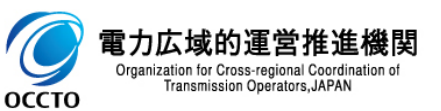

### (1)アクセス方法

②応札情報一覧画面が表示されます。[新規登録]をクリックしてください。

|                       | P ▼ ≜ C                            |                                | 60 x                 |
|-----------------------|------------------------------------|--------------------------------|----------------------|
| 市場システム                |                                    | ログイン日時:2020/02/2<br>ユーザ名:事業者 # | 5 16:26<br>放一郎 ログアウト |
| 札情報一覧画面               |                                    |                                |                      |
| * TOP > 容量オークション > 応札 | 」情報管理 > 応札情報——覧画面                  |                                |                      |
|                       |                                    |                                | 77 48 78 4           |
|                       |                                    |                                | 新規登録                 |
| 電給年度                  | 半角数字で入力してください。                     | [新規登録]をクリック                    | /                    |
| 躍オークション区分             | 容量オークション区分を指定してください。               | L                              |                      |
| <b>季業者コード</b>         | 半角英歌字で入力してください。       0C11         |                                |                      |
| 参加登録申請者名              | 全角または半角文字で入力してください。       株式会社0011 |                                |                      |
| こリア名                  | エリア名を指定してください。                     |                                |                      |
| 理を提供する電源等の区分          | 容量を提供する電源等の区分を指定してください。<br>▼       |                                |                      |
| 源等識別番号                | 半角英数字で入力してください。                    |                                |                      |
| 記源等の名称                | 全角または半角文字で入力してください。                |                                |                      |
| 刘受付日                  | yyyy/mm/dd形式で入力してください。<br>         |                                |                      |
| <b>丸状況</b>            | 応札状況を指定してください。                     |                                |                      |
| 時保存の情報を表示             |                                    |                                |                      |

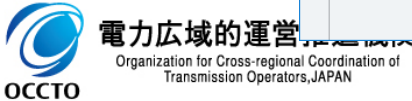

#### (2)応札情報の登録

①応札情報登録画面が表示されます。画面に従って、必要項目を入力します。
 各項目は、「容量市場システムマニュアル\_応札情報管理\_別冊」を確認の上、入力してください。
 入力内容に誤りがあった場合は、エラーメッセージが表示されるので、エラーメッセージに基づき修正を行ってください。
 応札情報を登録する場合、[確認]をクリックしてください。
 応札情報を一時保存する場合、[一時保存]をクリックしてください。

| $\Rightarrow$                    |          | ♀ ♀ ♀ ♂ 🧭 応札情報登録画面      | ×   |                               |                          | - □ ×<br>命☆戀 <sup>(1)</sup> |
|----------------------------------|----------|-------------------------|-----|-------------------------------|--------------------------|-----------------------------|
| 量市場システム                          |          |                         |     | ログイン日時:20<br>ユーザ名:事           | 20/02/25 16:26<br>業者 敬一郎 | ログアウト                       |
| 応札情報登録画面<br>↑ TOP > 容量オークション > 応 | 芯札情報管    | 理>応礼情報-質画面>応礼           | を入力 |                               |                          |                             |
| 実需給年度                            | *        | 半角数字で入力してください。          |     |                               |                          |                             |
| 容量オークション区分                       | *        | 容量オークション区分を指定してください。    |     |                               |                          |                             |
| 事業者コード                           | *        | 半角英数字で入力してください。<br>0011 |     |                               |                          |                             |
| 電源等識別番号                          | *        | 全角または半角文字で入力してください。     |     |                               |                          |                             |
| 応札容量[k\]                         | *        | 半角数字で入力してください。          |     | 応札情報を一時保存する場合、<br>「一時保存]をクリック | 応札                       | 情報を登録する場合<br>ミスタクトック        |
| 応札価格[円/㎏]                        | *        | 半角数字で入力してください。          |     |                               |                          |                             |
|                                  |          |                         |     |                               | 一時保行                     | 存確認                         |
| opyright OCCTO. All Rights       | Reserved | 4.                      |     |                               |                          |                             |

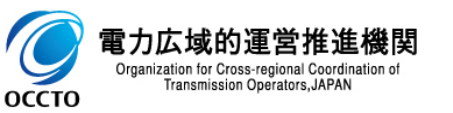

#### (2)応札情報の登録

電力広域的 Organization for C Transmiss

оссто

#### ②応札情報登録確認画面が表示されます。応札情報の登録または一時保存を実施する場合、[実行]をクリックしてください。 入力内容に誤りがあった場合は、エラーメッセージが表示されるので、エラーメッセージに基づき①に戻って修正を行ってください。 入力内容を修正する場合は、[戻る]をクリックし、①に戻って修正を行ってください。

| < ⊕ ⊘                                                                                                    | P ▼ 量 C Ø 応札情報登録確認画面 × Ø ☆ 応札情報登録確認画面 × Ø ☆ 応            | ×<br>9 😳 😳 |
|----------------------------------------------------------------------------------------------------|----------------------------------------------------------|------------|
| 容量市場システム                                                                                                    | ログイン日時:2020/02/25 16:26<br>ユーザ名:事業者 敬一郎                  | ^          |
| 応札情報登録確認画面                                                                                                    |                                                          |            |
| ✿ TOP > 容量オークション > 応礼                                                                                                    | 扎情報管理 > 応札情報一覧画面 > 応札情報登録画面 > 応札情報登録確認画面                 |            |
| info.registtemp.confirm                                                                                                    | 1: 下記の情報で一時保存または登録します。よろしいですか。                           |            |
| 容量オークション銘柄名                                                                                                    | M2025A(2025年実需給年度のメインオークション)                             |            |
| 事業者コード                                                                                                    | 0011                                                     |            |
| 参加登録申請者名                                                                                                    | 株式会社0011                                                 |            |
| 電源等識別播号                                                                                                    | 000000161                                                |            |
| 容量を提供する電源等の区分                                                                                                    | 安定電源                                                     |            |
| 電源等の名称                                                                                                    | 安定電源II                                                   |            |
| エリア名                                                                                                    |                                                          |            |
| 応札上限容量[k₩]                                                                                                    | 5,000                                                    |            |
| <ul> <li>         ・</li> <li>         ・</li> <li>        ・</li> <li>         ・</li> <li>         ・</li></ul> <li>         ・</li> <li></li> | 修正する場合、     応札情報の登録または一時保存を実施する場合、       ク     [実行]をクリック |            |
| 応札価格[円/kW]                                                                                                    | -85,000                                                  |            |
| 戻る                                                                                                    | 実行                                                       | ~          |

### 13

#### (2) 応札情報の登録

電力広域的

9

оссто

#### ③処理完了メッセージが表示されます。応札情報の登録または一時保存が完了です。 一時保存登録情報の編集方法は、「4章 応札情報および応札一時保存情報の変更」を参照してください。

| €€    | 0                         | ♀ ← 🔒 Ċ 🎯 完了画面   | ×          |                                         | 6 5   |
|-------|---------------------------|------------------|------------|-----------------------------------------|-------|
| 容量市   | ī場システム                    |                  |            | ログイン日時:2020/02/25 18:26<br>ユーザ名:事業者 敬一郎 | ログアウト |
| > 完了  | 画面                        |                  |            |                                         |       |
| Ž     |                           |                  |            |                                         |       |
| ĩ     | 処理が正常に完了し                 | ました。             |            |                                         |       |
|       | 操作を継続したい場合                | 合は、メニューから選択して操作を | を継続してください。 | 0                                       |       |
|       |                           |                  |            |                                         |       |
|       |                           |                  |            |                                         |       |
|       |                           |                  |            |                                         |       |
|       |                           |                  |            |                                         |       |
|       |                           |                  |            |                                         |       |
|       |                           |                  |            |                                         |       |
|       |                           |                  |            |                                         |       |
|       |                           |                  |            |                                         |       |
|       |                           |                  |            |                                         |       |
|       |                           |                  |            |                                         |       |
|       |                           |                  |            |                                         |       |
|       |                           |                  |            |                                         |       |
|       |                           |                  |            |                                         |       |
|       |                           | Received         |            |                                         |       |
| Conve | iont IICCIII – All Rionte |                  |            |                                         |       |

#### (2)応札情報の登録

④応札情報登録画面にて、[確認]をクリックした場合、応札情報が登録された後、オークション参加資格事業者に通知メールが送信されます。 メールの内容については、「容量市場システムマニュアル」応札情報管理」別冊」を確認してください。

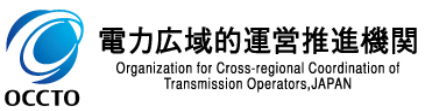

応札情報の登録は以上です。

### (1)アクセス方法

応札情報の変更を行います。

# [容量オークション]のリンク画面の[応札情報管理]をクリック、 または、画面左上部のメニューから、[応札情報管理]をクリックしてください。

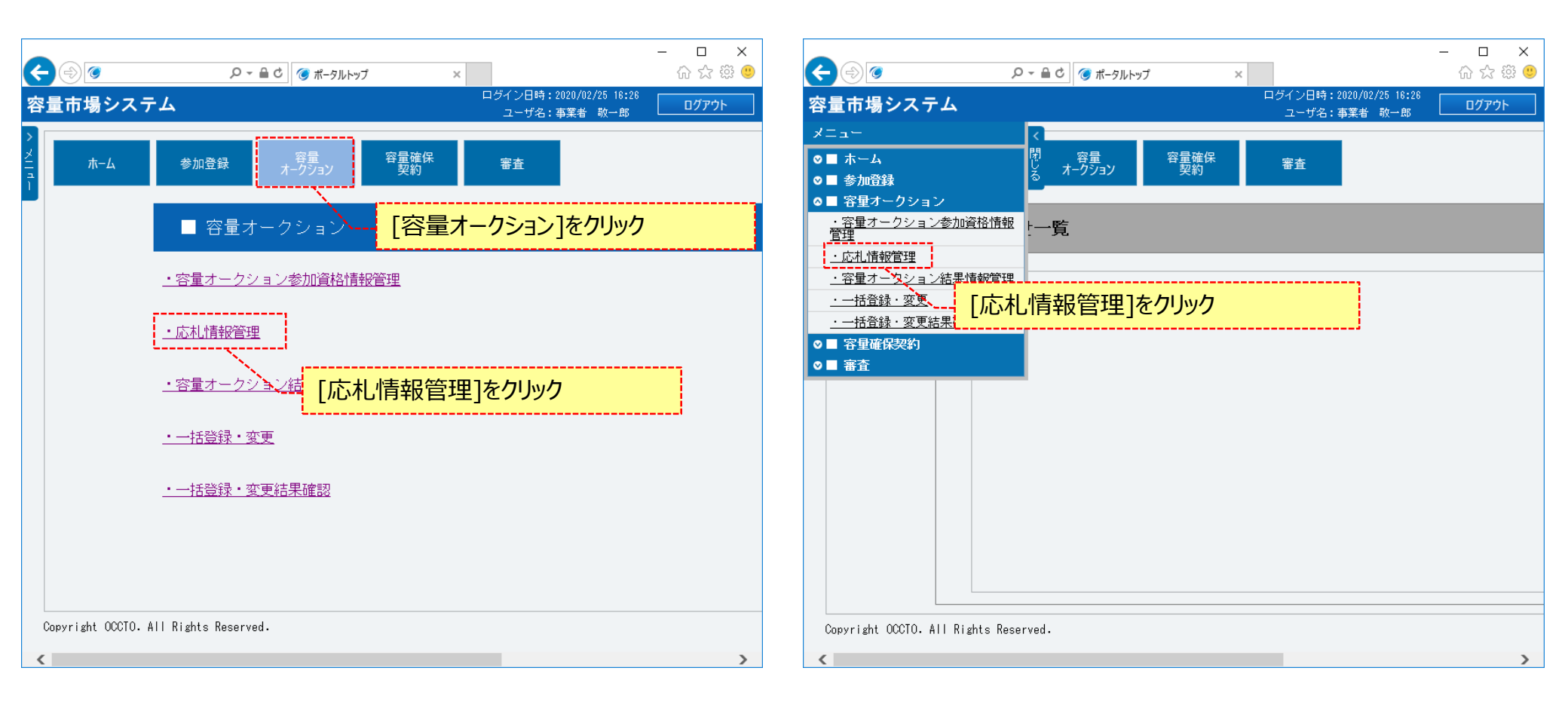

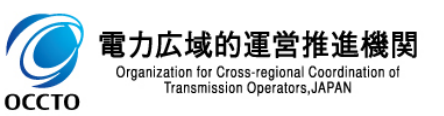

#### (1)アクセス方法

[]力広域的運 Organization for Cross-regi

оссто

②応札情報一覧画面が表示されます。「容量市場システムマニュアル\_応札情報管理\_別冊」を確認の上、対象の検索条件を入力してください。 検索条件を入力後、[検索]をクリックしてください。

応札情報を変更する場合は、[一時保存の情報を表示]のチェックボックスにチェックを入れないでください。

一時保存情報を変更する場合は、「一時保存の情報を表示」のチェックボックスにチェックを入れてください。

| <b>E</b>                        | ,♀ ←  ♂ 応礼情報一覧画面 ×                      | - ロ ×<br>命 ☆ 鐐 🤒                        |
|---------------------------------|-----------------------------------------|-----------------------------------------|
| 容量市場システム                        |                                         | ログイン日時:2020/02/25 16:26<br>ユーザ名:事業者 敬一郎 |
| > 応札情報一覧画面 ▲ TOP > 容量オークション > 応 | 扎情報管理 > 応札情報——覧画面                       |                                         |
| 1                               |                                         |                                         |
|                                 |                                         | 新規登録                                    |
| 実需給年度                           | 半角数字で入力してください。                          |                                         |
| 容量オークション区分                      | 容量オークション区分を指定してください。                    | 「容量市場システムマニュアル」応札情                      |
| 事業者コード                          | 半角英数字で入力してください。<br>0011                 | ₩1222                                   |
| 参加登録申請者名                        | 全 <b>角または半角文字で入力してください。</b><br>株式会社0011 | / L                                     |
| エリア名                            | エリア名を指定してください。                          |                                         |
| 容量を提供する電源等の区分                   | 容量を提供する電源等の区分を指定してください。                 |                                         |
| 電源等識別播号                         | 半角英数字で入力してください。                         |                                         |
| 電源等の名称                          | 全角または半角文字で入力してください。                     |                                         |
| 応礼受付日                           | yyyy/mm/dd形式で入力してください。<br>IIII ~        | ■ 検索条件を入力後、[検索]をクリッ                     |
| 応札状況                            | 応札状況を指定してください。                          |                                         |
| 一時保存の情報を表示                      |                                         |                                         |
| <b>含推</b><br>nal Cog            | した。<br>一時保存情報の変更時はチェックを、                | メリカを入れる 検索 マ                            |

### (1)アクセス方法

оссто

#### ③[一時保存の情報を表示]のチェックボックスにチェックを入れないで[検索]をクリックした場合、応札情報一覧に応札情報の検索結果が 表示されます。

変更対象情報の[応札ID]をクリックしてください。

| 応机    | 情報一覧              |                              |                 |                |                |                   |
|-------|-------------------|------------------------------|-----------------|----------------|----------------|-------------------|
| 1 = 2 | 件(全2件)            | <<                           | 最初   〈前へ        | 1   次へ>   最後>> |                |                   |
| ■選択   | 応札ID 🕈            |                              | ◆<br>事業者<br>コード | 参加登録申請者名       | \$<br>電源等識別番号◆ | 容量を提供す。<br>電源等の区分 |
|       | <u>A000000072</u> |                              | 0011            | 株式会社0011       | 0000000160     | 安定電源              |
|       | <u>A00000073</u>  | M2025A(2025年実需給年度のメインオークション) | 0011            | 株式会社0011       | 0000000161     | 安定電源              |
|       |                   |                              |                 | *              |                |                   |

### (1) アクセス方法

Organization for Cross-regi

оссто

④[一時保存の情報を表示]のチェックボックスにチェックを入れて[検索]をクリックした場合、応札一時保存情報一覧に、一時保存情報の検索結果が 表示されます。

応札一時保存情報変更対象情報の[一時保存ID]をクリックしてください。

- ー時保存区分が「登録」になっている情報の「一時保存ID]をクリックすると、応札情報登録画面が表示されます。
- ー時保存区分が「変更」になっている情報の「一時保存ID]をクリックすると、応札情報詳細画面が表示されます。

| 応札一時保存     | <sup>報─覧</sup> , 応札一                   | 時保存情報を変更する場合                                             | 合、[一時保存                                  | ID]をクリック             |             |
|------------|----------------------------------------|----------------------------------------------------------|------------------------------------------|----------------------|-------------|
| 1 - 2件(全 2 |                                        |                                                          | □ 次へ> 最後>><br>▲業者                        |                      |             |
| 選択 ID      | ◆ 区分 ◆ 応札ID                            | ◆ 容量オークション銘柄名                                            | ╡ <mark>┲⋇⋳</mark><br>╡ <mark>╖╌┠</mark> | 参加登録申請者名             | ◆ 電源等識別     |
|            | <u>)000022</u> 登録<br><u>2000023</u> 変更 | M2025A(2025年実需給年度のメインオークシ<br>2 M2025A(2025年実需給年度のメインオークシ | aン) 0011<br>aン) 0011                     | 株式会社0011<br>株式会社0011 | 000000166   |
|            |                                        | 応札情報登録画面<br>一時保存区分が「変<br>応札情報詳細画面                        | が表示される<br>更」になっている<br>が表示される             | 5情報の[一時保存            | ፤D]をクリックすると |
|            |                                        |                                                          |                                          |                      |             |
|            |                                        |                                                          |                                          |                      |             |

### (1)アクセス方法

⑤応札情報詳細画面が表示されるので、[変更]をクリックしてください。

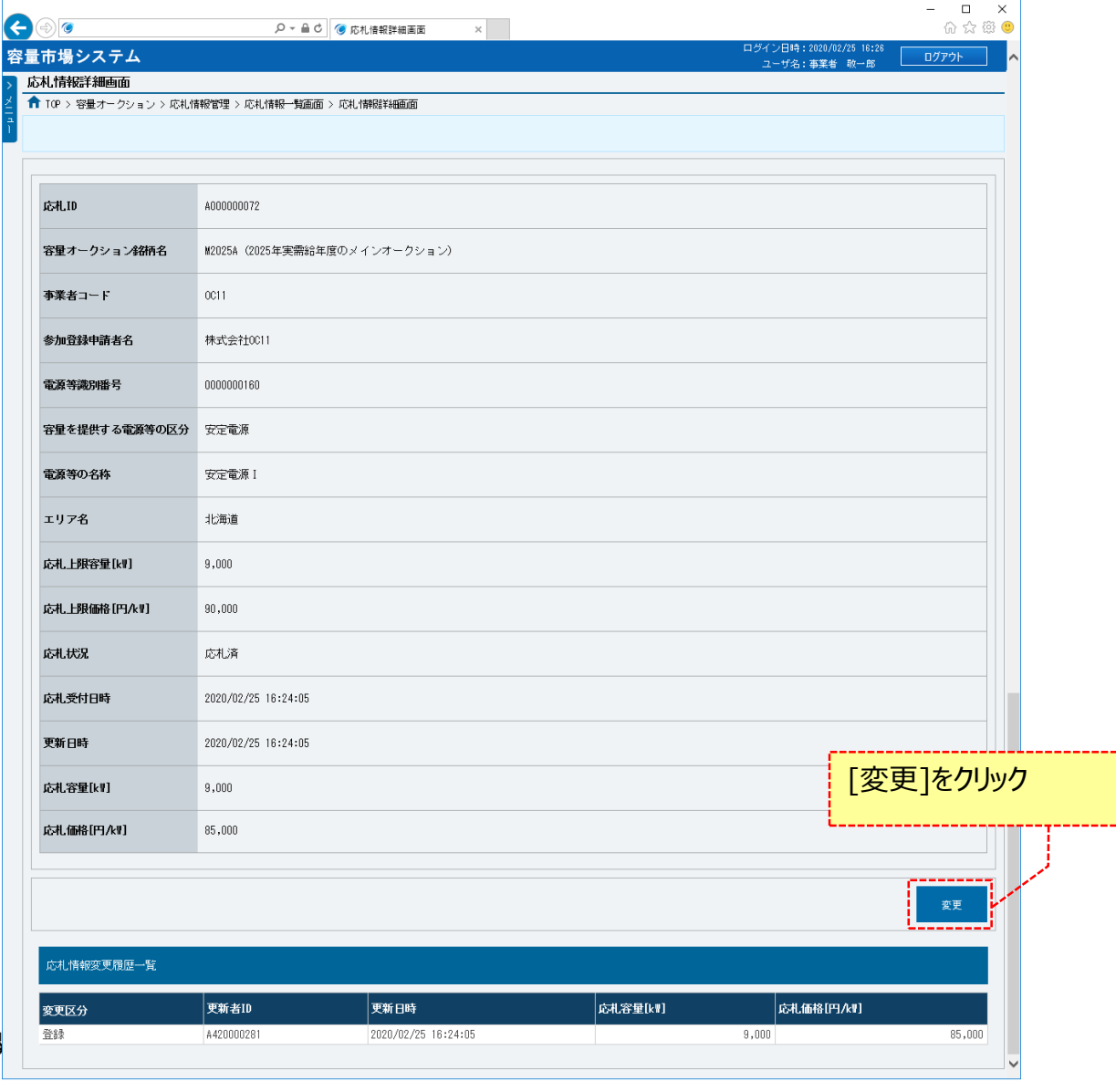

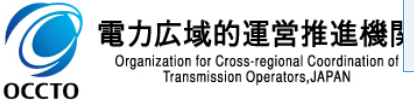

#### (2)応札情報の変更

оссто

①応札情報変更画面が表示されます。「容量市場システムマニュアル」応札情報管理」別冊」を確認の上、必要項目を変更します。
 入力内容に誤りがあった場合は、エラーメッセージが表示されるので、エラーメッセージに基づき修正を行ってください。
 応札情報を変更する場合、[確認]をクリックしてください。
 応札情報の変更を一時保存する場合、[一時保存]をクリックしてください。
 応札情報の変更をやめる場合、[戻る]をクリックしてください。

|                                                                            |          |               |                           |             |                          | – 🗆 X        |
|----------------------------------------------------------------------------|----------|---------------|---------------------------|-------------|--------------------------|--------------|
|                                                                            |          |               | ♀ ♀ ♀ ♂ 疹札情報変更画面          | ×           | ロベノン,日時,2000/00/05 10.00 | 62 ☆ 29      |
|                                                                            | 容量市場シス   | ペテム           |                           |             | ユーザ名:事業者 敬一郎             | <u>ログアウト</u> |
|                                                                            |          | <b>見画面</b>    | 超發展 / 行生体路乾雨雨 / 方生体超过2000 | 应出 M裁股亦重 西南 |                          |              |
|                                                                            |          |               |                           | 机化用和安定回图    |                          |              |
|                                                                            | <b></b>  |               |                           |             |                          |              |
|                                                                            | 応札ID     |               | A00000072                 |             |                          |              |
|                                                                            | 容量オークシ   | ョン銘柄名         | M2025A(2025年実需給年度のメインオークシ | /ヨン)        |                          |              |
|                                                                            | 事業者コート   |               | 0011                      |             |                          |              |
|                                                                            | 参加登録申請   | 诸名            | 株式会社0011                  |             |                          |              |
|                                                                            | 電源等識別播   | 枵             | 000000160                 |             |                          |              |
|                                                                            | 容量を提供す   | る電源等の区分       | 安定電源                      |             |                          |              |
|                                                                            | 電源等の名利   | 5             | 安定電源I                     |             |                          |              |
| 応札情報の変更をやめる                                                                | 。<br>場合、 | 必要            | 項目を変更                     | 応札情報の変更を一   | 時保存する場合、                 | 応札情報を変更する場合、 |
| [戻る]をクリック                                                                  |          | L             | 9,000                     | [一時保存]をクリック |                          | [確認]をクリック    |
|                                                                            | 応札上限価格   | ·[円/k♥]       | 90,009                    |             |                          |              |
|                                                                            | 応札容量[kw  | I *           | 半角数字で入力してください。<br>9000    |             |                          |              |
|                                                                            | 応礼価格[円.  | <b>^{₩]</b> * | 半角数字で入力してください。<br>85000   |             |                          |              |
| 🧿 電力広域的運営推進                                                                | 戻る       |               |                           |             |                          | 保存 確認        |
| Organization for Cross-regional Coordinat<br>Transmission Operators, JAPAN | tion of  |               |                           |             |                          |              |

### (2)応札情報の変更

②応札情報変更確認画面が表示されます。応札情報の変更または一時保存を実施する場合、[実行]をクリックしてください。 入力内容に誤りがあった場合は、エラーメッセージが表示されるので、エラーメッセージに基づき①に戻って修正を行ってください。 入力内容を修正する場合は、[戻る]をクリックし、①に戻って修正を行ってください。

| ↑ TOP > 容量オークション > 」                       | 礼情報管理 > 応札情報一覧画面 > 応札情報変更画面 > 応札情報変更確認画面 |                              |        |
|--------------------------------------------|------------------------------------------|------------------------------|--------|
| info.registtemp.confi                      | m : 下記の情報で一時保存または登録します。よろしいですか。          |                              |        |
| 动机                                         | A00000072                                |                              |        |
| 容量オークション銘柄名                                | M2025A(2025年実需給年度のメインオークション)             |                              |        |
| 事業者コード                                     | 0011                                     |                              |        |
| 参加登録申請者名                                   | 株式会社0011                                 |                              |        |
| 電源等識別播号                                    | 000000160                                |                              |        |
| 容量を提供する電源等の区                               | 安定電源                                     |                              |        |
| 電源等の名称                                     | 安定電源Ⅰ                                    |                              |        |
| エリア名                                       | 北海道                                      |                              |        |
| 応札上限容量[k\]]                                | 9,000                                    |                              |        |
| <sup>碱山</sup> 入力内容<br><sub>碱電</sub> [戻る]をク | で修正する場合、<br>Jyク                          | 応札情報の変更または一時保存を<br>[実行]をクリック | 実施する場合 |
| 応札価格[円/kw]                                 | 88,000                                   |                              |        |

電力広域

21

### (2)応札情報の変更

#### ③処理完了メッセージが表示されます。応札情報の変更または一時保存が完了です。 一時保存変更情報の編集方法は、「4章 応札情報および応札一時保存情報の変更」を参照してください。

| K  | $\Rightarrow$               | ♀ → 🔒 ¢ 🧭 完了画面    | ×          |                                         | - □ ×<br>슈☆戀®                           |
|----|-----------------------------|-------------------|------------|-----------------------------------------|-----------------------------------------|
| 容  | 量市場システム                     |                   |            | ログイン日時:2020/02/25 16:26<br>ユーザ名:事業者 敬一郎 | ወ/ ወ/ ወ/ ወ/ ወ/ ወ/ ০ ০ ০ ০ ০ ০ ০ ০ ০ ০ ০ |
| >  | 完了画面                        |                   |            |                                         |                                         |
| ž  |                             |                   |            |                                         |                                         |
| ī. | 加油が工労にウフィ                   | ±1 *-             |            |                                         |                                         |
|    |                             | よした。              |            |                                         |                                         |
|    | 課件を継続したい場                   | 合は、メニューから選択して裸作を結 | 継続してく/こさい。 |                                         |                                         |
|    |                             |                   |            |                                         |                                         |
|    |                             |                   |            |                                         |                                         |
|    |                             |                   |            |                                         |                                         |
|    |                             |                   |            |                                         |                                         |
|    |                             |                   |            |                                         |                                         |
|    |                             |                   |            |                                         |                                         |
|    |                             |                   |            |                                         |                                         |
|    |                             |                   |            |                                         |                                         |
|    |                             |                   |            |                                         |                                         |
|    |                             |                   |            |                                         |                                         |
|    |                             |                   |            |                                         |                                         |
|    |                             |                   |            |                                         |                                         |
|    |                             |                   |            |                                         |                                         |
|    | Convright OCCIO, All Rights | s Reserved.       |            |                                         |                                         |
|    | sopyright overe hit hight   |                   |            |                                         | *                                       |
|    |                             |                   |            |                                         | >                                       |
|    |                             |                   |            |                                         |                                         |

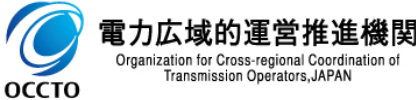

#### (2)応札情報の変更

④応札情報変更画面にて、[確認]をクリックした場合、応札情報が変更された後、オークション参加資格事業者に通知メールが送信されます。 メールの内容については、「容量市場システムマニュアル」応札情報管理」別冊」を確認してください。

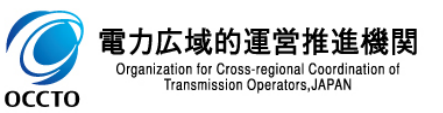

#### (3)応札一時保存情報の変更

①応札一時保存情報一覧にて、一時保存区分が「登録」になっている情報の[一時保存ID]をクリックした場合、応札情報登録画面が表示されます。 一時保存登録情報の編集方法は、「3章 応札情報の登録」を参照してください。

| 市場システム             |          |                                    | ログイン日時:2020/02/25 16:26<br>フーザ名:事業者 約一郎 |
|--------------------|----------|------------------------------------|-----------------------------------------|
| 礼情報登録画面            |          |                                    | - J41,9781 W                            |
| ▶ TOP > 容量オークション > | 応札情報管理   | 豊 > 応札情報一覧画面 > 応札情報登録画面            |                                         |
|                    |          |                                    |                                         |
|                    |          |                                    |                                         |
| 美需給年度              | * 2      | 角数字で入力してください。<br>2025              |                                         |
| 容量オークション区分         | 容<br>米   | 量オークション区分を指定してください。<br>1:メインオークション |                                         |
| 事業者コード             | * (      | 角英数字で入力してください。<br>)C11             |                                         |
| 電源等識別番号            | 全<br>米 〔 | 角または半角文字で入力してください。<br>100000166    |                                         |
| 达礼容量[k₩]           | *        | 角数字で入力してください。<br>4000              |                                         |
| 芯札価格[円/㎏]          | *        | 角数字で入力してください。<br>85000             |                                         |
|                    |          |                                    | 一時保存 確認                                 |

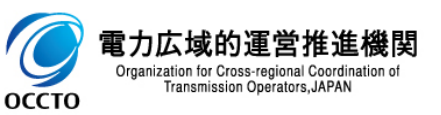

#### (3)応札一時保存情報の変更

②応札一時保存情報一覧にて、一時保存区分が「変更」になっている情報の[一時保存ID]をクリックした場合、応札情報詳細画面が表示されます。 一時保存変更情報の編集方法は(2)を参照してください。

| 量市場システム             |                              | コンザンコーザ名: 事業者 敬一郎 |   |                          |                    |                     |         |                         | - 🗆 ×   |
|---------------------|------------------------------|-------------------|---|--------------------------|--------------------|---------------------|---------|-------------------------|---------|
| 応札情報詳細画面            |                              |                   |   | < ⊕ ⊘                    | ۵ - ۵              | C 🎯 応札惜報詳細画面 🛛 🗙    |         |                         | ራ 🌣 🥸 🦉 |
| TOP > 容量オークション > 応利 | し情報管理 > 応札情報一覧画面 > 応札情報詳細画面  |                   |   | 容量市場システム                 |                    |                     |         | ログイン日時:2020/02/25 18:26 | ログアウト   |
|                     |                              |                   |   | > 応札情報詳細画面               |                    |                     |         | - 9-8-9-8-8 W 10        |         |
|                     |                              |                   |   | 🞽 🏫 TOP > 容量オークション       | > 応札情報管理 > 応札情報一覧画 | 面 > 応札情報詳細画面        |         |                         |         |
| 応札ID                | A00000072                    |                   |   | 1                        |                    |                     |         |                         |         |
| 容量オークション銘柄名         | M2025A(2025年実需給年度のメインオークション) |                   |   | 応札容量[k#]                 | 9,000              |                     |         |                         |         |
| 事業者コード              | 0011                         |                   |   | 応礼価格[円/kW]               | 85,000             |                     |         |                         |         |
| 参加登録申請者名            | 株式会社0011                     |                   |   |                          | 52)                |                     |         |                         |         |
| 電源等識別番号             | 0000000160                   |                   |   |                          | 000000023          |                     |         |                         |         |
| 容量を提供する電源等の区分       | → 安定電源                       |                   |   | 広札 変量[14]                | 9 000              |                     |         |                         |         |
| 電源等の名称              | 安定電源Ⅰ                        |                   |   | 広利価格[円んり]                | 86.000             |                     |         |                         |         |
| エリア名                | 北海道                          |                   |   |                          | 00,000             |                     |         |                         |         |
| 応札上限容量[kH]          | 9,000                        |                   |   |                          |                    |                     |         |                         | 変更      |
| 応札上限価格[円/kW]        | 90,000                       |                   |   | 広利情報変更異兩一點               |                    |                     |         |                         |         |
| 応札状況                | 応礼済                          |                   |   | 改更了公                     | 更新考加               | 更新日時                | (内容量(内) | 広邦 価格[四ル町]              |         |
| 応礼受付日時              | 2020/02/25 16:24:05          |                   |   | 登録                       | A420000281         | 2020/02/25 16:24:05 |         | 9,000                   | 85,000  |
| 更新日時                | 2020/02/25 17:17:49          |                   | ~ | Copyright OCCTO. All Rig | hts Reserved.      |                     |         |                         |         |

くこれ以降の項目は右へ>

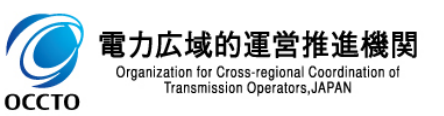

応札情報および応札一時保存情報の変更は以上です。

## 5章 応札情報および応札一時保存情報の取消

#### (1)アクセス方法

応札情報および応札一時保存情報の取消を行います。

# [容量オークション]のリンク画面の[応札情報管理]をクリック、 または、画面左上部のメニューから、[応札情報管理]をクリックしてください。

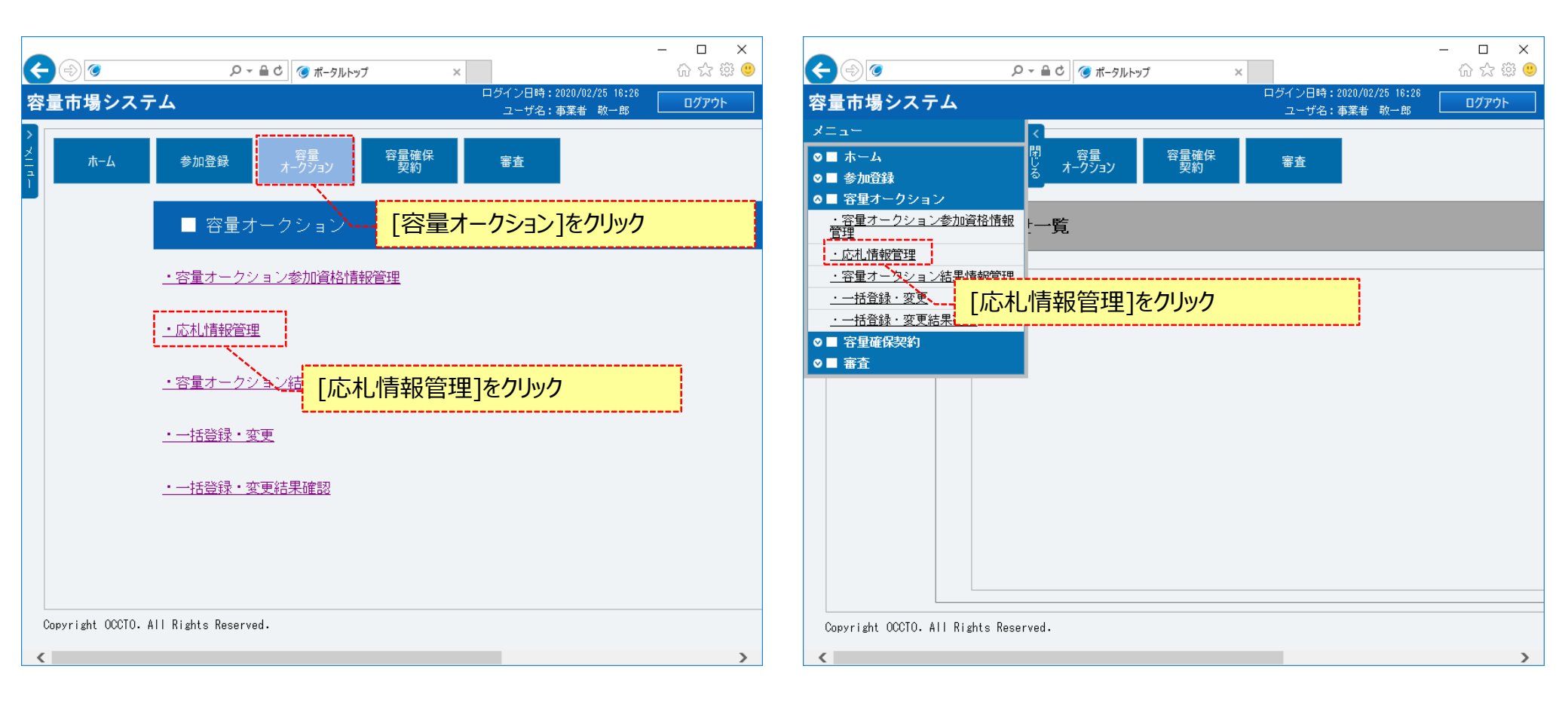

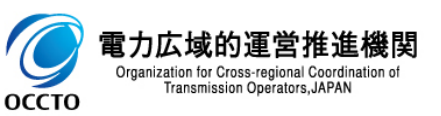

### 5章 応札情報および応札一時保存情報の取消

#### (1)アクセス方法

②応札情報一覧画面が表示されます。「容量市場システムマニュアル」応札情報管理」別冊」を確認の上、対象の検索条件を入力してください。 検索条件を入力した後、[検索]をクリックしてください。

応札一時保存情報を削除する場合、[一時保存の情報を表示]のチェックボックスにチェックを入れてください。

|                      |                         | – 🗆 X                                           |
|----------------------|-------------------------|-------------------------------------------------|
| ٢                    | ○ ▼ 量 C (⑦ 応札情報一覧画面 ×   | 合 ☆ 鐚 😃                                         |
| 量市場システム              |                         | ログイン日時:2020/02/25 16:26<br>ユーザ名:事業者 敬一郎 ログアウト 🔨 |
| 応札情報一覧画面             |                         |                                                 |
| 10P > 容量オークション > 応札情 | ₩₩管理 > 応札情報──覧画面        |                                                 |
|                      |                         |                                                 |
|                      |                         |                                                 |
|                      |                         | 新規登録                                            |
|                      |                         |                                                 |
|                      | 半角数字で入力してください。          |                                                 |
| 美丽稻年度                |                         |                                                 |
| 容量オークション区分           | 容量オークション区分を指定してください。    |                                                 |
|                      |                         | 「容量市場システムマニュアル 応札情                              |
| 事業者コード               | 半角英数字で入力してください。<br>0C11 |                                                 |
|                      | 全角または半角文字で入力してください。     |                                                 |
| 参加登録申請者名             | 株式会社0011                |                                                 |
|                      | エリア名を指定してください。          | / L                                             |
| エリア名                 | ▲                       |                                                 |
| 容量を提供する電源等の区分        | 容量を提供する電源等の区分を指定してください。 |                                                 |
|                      |                         |                                                 |
| 電源等識別番号              | 1 1月央叙子で入力してくたさい。<br>   |                                                 |
|                      | 全角または半角文字で入力してください。     |                                                 |
| 電源等の名称               |                         |                                                 |
| 広村 委付日               | yyyy/mm/dd形式で入力してください。  |                                                 |
|                      |                         | 検索条件を入力後、「検索」をクリック                              |
| 応札状況                 | 応札状況を指定してください。          |                                                 |
|                      |                         |                                                 |
| 一時保存の情報を表示           |                         |                                                 |
|                      | 心れ一時保存情報を削除する場合         |                                                 |
|                      | チェックを人れること              | 検索 ✓                                            |

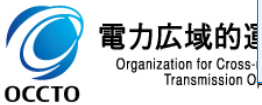

### 5章 応札情報および応札一時保存情報の取消

#### (2) 応札情報の削除

電力広域的運

оссто

Transmission Operators, JAPAN

#### ①(1)②の検索条件[一時保存の情報を表示]にチェックなしで検索すると、応札情報一覧に応札情報の検索結果が表示されます。 応札情報を削除する場合、応札情報一覧にて、対象情報の[選択]チェックボックスにチェックを入れて、[取消]をクリックしてください。

| * n TOP > | 容 <mark>量オークション &gt; 応</mark> 札情報管理 | > 応札情報一覧画面       |                           |          |           |                   |
|-----------|-------------------------------------|------------------|---------------------------|----------|-----------|-------------------|
|           |                                     |                  |                           |          |           |                   |
| 応札情報      |                                     |                  | 240                       |          |           |                   |
| □ 译报      | (至21年)<br>応札ID ◆ 容量オークショ            |                  | 反初 く即へ<br>◆ 事業者<br>→ ¬~ ド | 参加登録申請者名 | ◆電源等識別番号◆ | 容量を提供する<br>青源等の区分 |
|           | A000000072 M2025A(2025年             | 実需給年度のメインオークション) | 0011                      | 株式会社0011 | 000000160 | 安定電源 5            |
|           | A000000073 M2025A (2025年            | 実需給年度のメインオークション) | 0011                      | 株式会社0011 | 000000161 | 安定電源              |
|           |                                     |                  |                           |          |           |                   |
|           |                                     |                  |                           |          | [取消       | ]をクリック            |
|           |                                     |                  |                           |          | L         |                   |

#### (3) 応札一時保存情報の削除

оссто

#### ①(1)②の検索条件[一時保存の情報を表示]にチェックありで検索すると、応札一時保存情報一覧に一時保存情報の検索結果が表示されます。 応札一時保存情報を削除する場合、応札一時保存情報一覧にて、対象情報の[選択]チェックボックスにチェックを入れて、[取消]をクリックしてください。

|                                                                                                    |                                       |                 |            |                      | - □ ×     |
|----------------------------------------------------------------------------------------------------|---------------------------------------|-----------------|------------|----------------------|-----------|
| ● ● ● ● ● ● ● ● ● ● ● ● ● ● ● ● ● ● ●                                                                                                    | ア・ヨン で 心れ活転一見回回 ス                     |                 | ログイン       | ン日時:2020/02/25 16:26 |           |
| 応礼情報一覧画面                                                                                                    |                                       |                 | <u>ے</u>   | -ザ名:事業者 敬一郎 └_       |           |
| 10P > 容量オークション > 応礼情報電                                                                                                    | 管理 > 応札情報一覧画面                         |                 |            |                      |           |
|                                                                                                    |                                       |                 |            |                      |           |
|                                                                                                    |                                       |                 |            |                      |           |
| 心化─□牙床仔阴報──見                                                                                                    |                                       |                 |            |                      |           |
| 1 - 2件(全 2件)                                                                                                    | <<最初   <前へ   1                        | 次へ>   最後>>      |            |                      |           |
| ■ 一時保存<br>◆ 一時保存<br>◆ 一時保存<br>◆ ○<br>○<br>○<br>○<br>○<br>○<br>○<br>時保存<br>◆<br>○<br>○<br>○<br>○<br>○<br>○<br>日<br>○<br>○<br>○<br>○<br>○<br>○<br>○<br>日<br>○<br>○<br>○<br>○<br>○<br>○<br>○<br>○<br>○<br>○<br>○<br>○<br>○ | ▶ 応札ID ◆ 容量オークション銘柄名                  | ◆<br>事業者<br>コード | ▶ 参加登録申請者名 |                      | ◆ 電源等識別播  |
| ☑ 0000000022 登録                                                                                                    | M2025A(2025年実需給年度のメインオークショ            | レ) 0011         | 株式会社0011   |                      | 000000166 |
| 000000023 変更                                                                                                    | A000000072 M2025A(2025年実需給年度のメインオークショ | ン) 0011         | 株式会社0011   |                      | 000000160 |
|                                                                                                    |                                       |                 |            |                      |           |
|                                                                                                    |                                       |                 |            | [取消]をク               | Jック       |
|                                                                                                    |                                       |                 |            |                      |           |

#### (4)メール通知

①応札情報が削除された後、オークション参加資格事業者に通知メールが送信されます。 (応札一時保存情報を削除した後、通知メールが送信されません) メールの内容については、「容量市場システムマニュアル」応札情報管理」別冊」を確認してください。

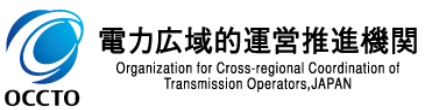

応札情報および応札一時保存情報の取消は以上です。

### 変更履歴

| 版数  | 改版日       | 改版内容 | 備考 |
|-----|-----------|------|----|
| 第1版 | 2020/6/17 | 新規作成 |    |
|     |           |      |    |
|     |           |      |    |
|     |           |      |    |
|     |           |      |    |
|     |           |      |    |
|     |           |      |    |
|     |           |      |    |
|     |           |      |    |
|     |           |      |    |
|     |           |      |    |
|     |           |      |    |
|     |           |      |    |
|     |           |      |    |
|     |           |      |    |

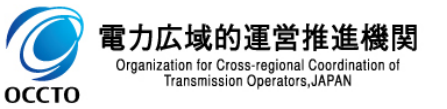